# Use the Student Admin System (PeopleSoft) to request a HuskyCT site.

- 1. Go to http://www.studentadmin.uconn.edu/
- 2. Click on Self Service, then Faculty Center , then HuskyCT sections tab

| Faculty Center Advisor Center Search Husky | HuskyCT section |
|--------------------------------------------|-----------------|
|--------------------------------------------|-----------------|

3. Choose the Term

| Request HuskyCT Term |           |  |
|----------------------|-----------|--|
|                      | Term      |  |
| 1178                 | Fall 2017 |  |

Term codes: Fall 2017 is 1178, Intersession 2018 is 1181, Spring 2018 is 1183 and Summer 2018 is 1185 If you do not see any term listed, then you are not yet listed in PeopleSoft as the instructor of record for a class that term. Contact your department.

4. Check the appropriate box next to each course you want in HuskyCT

| Include? | Subject | Catalog<br>Nbr | Class<br>Section | Co<br>Com |
|----------|---------|----------------|------------------|-----------|
|          | EPSY    | 5199           | 014              | IND       |
|          | EPSY    | 5621           | 001              | LEC       |

For a cross-listed course (e.g., HIST 1211/HRTS 1211) or a course taught in multiple locations at once using iTV, you need to request a site for each section and then request a section combine.

5. Click Submit and OK

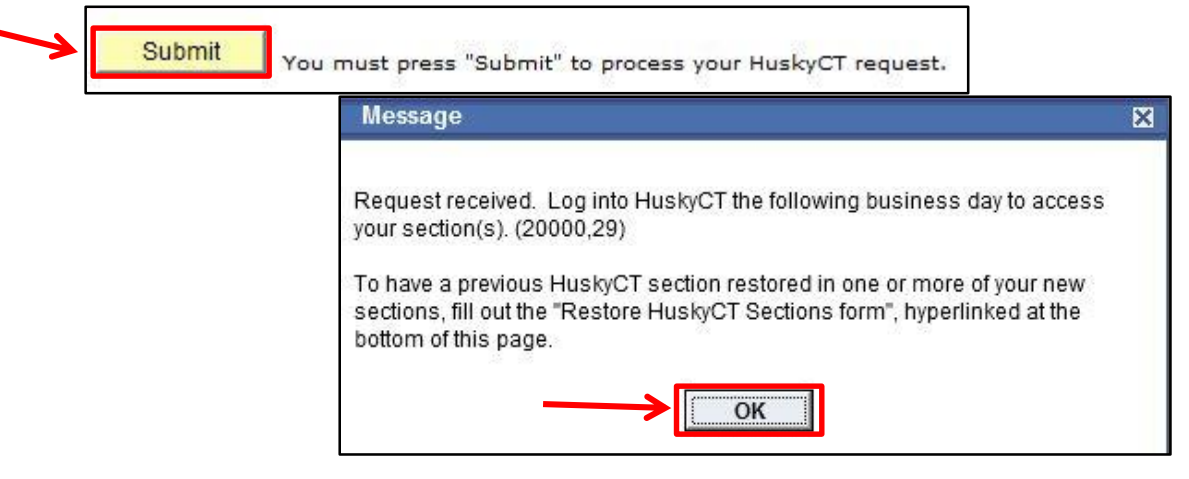

**NOTE:** HuskyCT sites are created automatically. No email confirmation is sent when sites are created. Log into HuskyCT (<u>http://lms.uconn.edu</u>) the next day to access the site(s) requested.

## **OPTIONAL STEPS**

Use the Course Restore Request Form to have content copied over from a prior semester.

## **Request a Section Combine**

- If not restoring content, please email your request to <u>huskyct@uconn.edu</u>
- If requesting a Course Restore use that form to also request the section combine

For assistance, contact CETL Educational Technologies, <u>edtech@uconn.edu</u>; (860)486-5052

#### To restore HuskyCT content from a prior semester

**NOTE:** A restore request DOES NOT result in the creation of a HuskyCT site. Sites must be requested first.

1. In PeopleSoft, click the link below the Submit button to access the restore request form

| Submit You must press             | "Submit" to process your HuskyCT request.                                    |
|-----------------------------------|------------------------------------------------------------------------------|
| After you click submit, use the   | Restore HuskyCT Sections form if you wish to have a previous HuskyCT section |
| restored in one or more of your i | new sections.                                                                |

**2. Use the drop-down menus** on the Restore Form to select Semester, Year, and Subject for the Old Course and the New Course. Enter the course number and section number in the fields provided.

| Old C                                      | Course Information (Previous S | iemester)            |                      |  |  |
|--------------------------------------------|--------------------------------|----------------------|----------------------|--|--|
| * Sen<br>Fall                              | nester of Old Course           | * Year of Old Course |                      |  |  |
| New Course Information (Upcoming Semester) |                                |                      |                      |  |  |
| AN                                         | * Semester of New Course       | * Year of New Course |                      |  |  |
| e.g.,                                      | Fall 🔻                         | 2014 🔻               |                      |  |  |
|                                            | * New Course Subject           | * New Course Number  | * New Section Number |  |  |
|                                            | ANTH 👻                         | 1000                 | 001                  |  |  |
|                                            | e.g.,ENGL                      | e.g.,2101            | e.g.,001             |  |  |

**3. Please note the checkboxes** below the New Course Information.

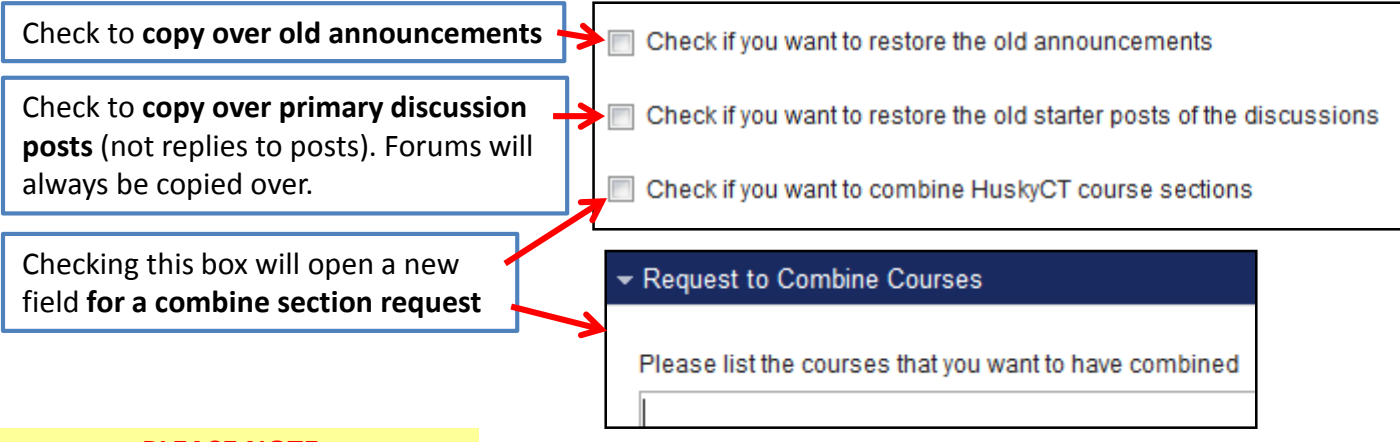

#### **PLEASE NOTE**

- Section combine requests need to be submitted even for officially cross-listed courses. (e.g., ENGL 1111 & HRTS 1111)
- To avoid complications, section combines should be requested before the start of the semester.
- If no content restore is needed, email <u>huskyct@uconn.edu</u> to request that sites be combined